# Day 6: EZ-FileManager

Before You can add a photo your website, you have to upload it to the file server. This training will teach you how to use EZ-FileManager to upload photos and other files to your website.

EZ-FileManager is a complete and feature rich tool that will help you keep all of your website files neat and organized.

#### Starting EZ-File Manager

- 1. Login to your EZ-NetTools
- 2. Click Construction Tools
- 3. Click on *EZ-File Manager*.

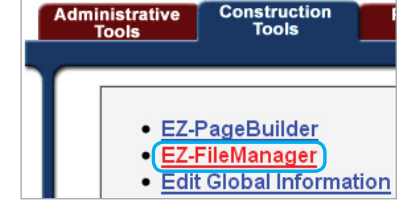

# **Creating Sub-Directories in EZ-File Manager**

To keep your files even more organized EZ-File Manager allows you to create *sub-directories* for all of your files. You can create new folders and give them any name you wish. You will be able to add your graphics, photos, pages and other files to these sub-directories.

To create a sub-directory

1. Click *Create Folder* in the red bar at the top of your EZ-File Manager.

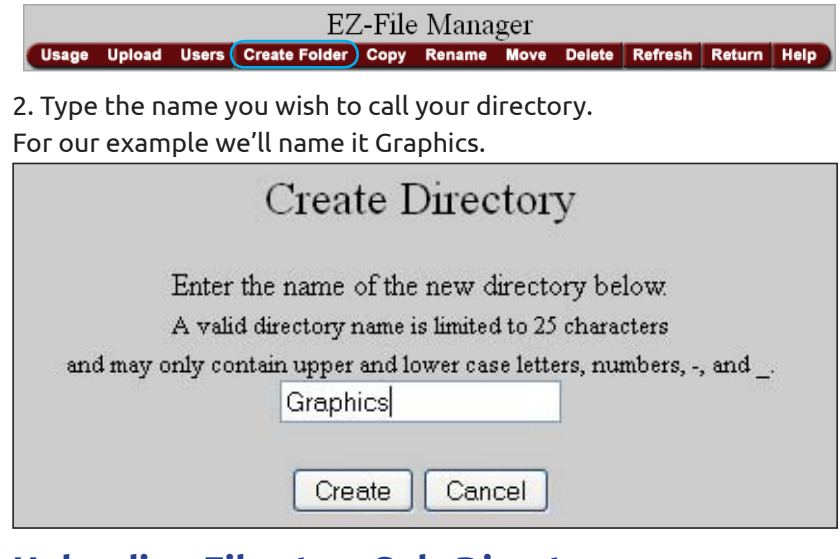

# **Uploading Files to a Sub-Directory**

Uploading files for your website is easy with EZ-File Manager. In just a few clicks of your mouse you can have all of the files you need for your website uploaded to one convenient location on your EZ-NetTools member account.

1. Click on the sub-directory that you want to upload files to. For this example you will click on Graphics.

2. While in the sub-directory click on *Upload* in the red navigation.

EZ-File Manager Usage Upload Users Create Folder Copy Rename Move Delete Refresh Return Help

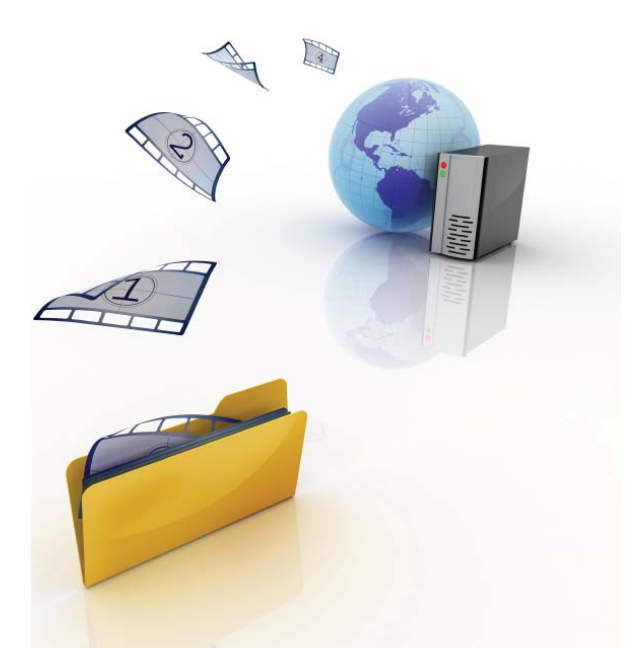

EZ-FileManager is a complete, and feature rich tool that will help you keep all of your website files neat and organized.

| Name                   | 9 |
|------------------------|---|
| 📁 /home                |   |
| 🗖 📁 <u>archive</u>     |   |
| 🗆 🣁 <u>content</u>     |   |
| 🔲 😡 EZ-PhotoAlbum      |   |
| 🗖 📁 <u>flash</u>       |   |
| 🗖 📁 images             |   |
| 🗖 📁 js css             |   |
| 🔲 📁 mirrors            |   |
| 🗖 💽 aboutus.html       |   |
| 🔲 📄 CombinedOrders.doc |   |
| 🗖 🎰 comparison.html    |   |
| 🔲 🎑 confirmcustom.html |   |
| 🗖 💽 customdesigns.html |   |
| 🗖 💽 domains.html       |   |
| 🔲 💫 header global.html |   |

Note: You can upload up to 20 files at a time. By default there are file boxes for uploading files. You can change this by click the dropdown shown at the right.

Note: In the second drop down menu you can select the file location or directory you want your files uploaded to. This should display the correct file location automatically.

3. **Click** *Browse* next to the first box. This will take you to the local files on your computer.

4. Find the file you want to upload, and click **Open**.

5. Repeat these steps until you have all files on your list that you wish to upload.

6. When you have all of the files selected you want, Click **Upload**.

Depending on your file sizes this will only take a few seconds to copy your files. After the file upload is complete the window will tell you that the upload was successful and how much data was uploaded. If you have more files to upload you can choose Upload More. If you are done then click on Close and this will return you to the EZ-File Manager.

#### **EZ File Manager Features**

EZ-File Manager has several features that makes organizing, defining and locating your files easy. On the right side of your EZ-File Manager list you will see the different icons.

#### **Password Protected Folders**

The first one we are going to talk about is the gold Padlock icon. This gives you the capability to lock and password protect certain folders. This is useful for areas of your website that you do not want available to the general public. A user-name and password will be required for pages inside these folders.

1. Click on the gold Padlock icon. This will open a new window that contains your password protection options.

2. Select **Password Protected** then click **Update**.

The gold Padlock icon should now be a closed.

3. Click Users on the red bar.

EZ-File Manager Usage Upload Users Create Folder Copy Rename Move Delete Refresh Return Help

- 4. Click Create User.
- 5. type in a desired user name (ie. "guest")
- 6. Type in a password
- 7. Click Save
- 8. Click on the padlock icon
- 9. Select Users you want to be able to see this folder.

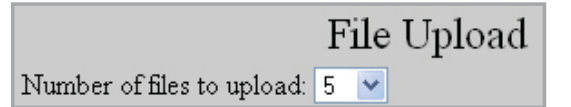

| Number of files to upload: 5     |                                                           |
|----------------------------------|-----------------------------------------------------------|
| Files will be uploaded to: /home |                                                           |
| Fress Browse to select each      | i me you want to upload.                                  |
| Then press Upload w              | hen you are done.                                         |
| Then press Upload w              | hen you are done.<br>Browse                               |
| Then press Upload w              | hen you are done.<br>Browse<br>Browse                     |
| Then press Upload w              | hen you are done.<br>Browse_<br>Browse_<br>Browse_        |
| Then press Upload w              | hen you are done.<br>Browse<br>Browse<br>Browse<br>Browse |

#### Upload file

- 1. Go to the directory you want the file uploaded to
- 2. Click "Upload" from the bar at the top
- 3. Click Browse

Unlocked Folder: Anyone can view this folders

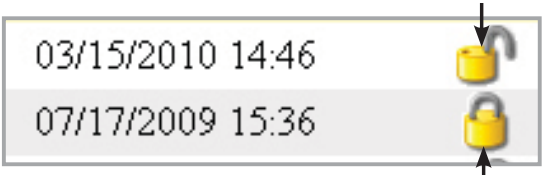

Locked Folder: password required to view folder

| anto Hann             |                                                                                                    |
|-----------------------|----------------------------------------------------------------------------------------------------|
| leate User            |                                                                                                    |
| fletters, numbers and | underscores and is                                                                                                    |
| Passwords are case se | nsitive and must be                                                                                                    |
|                       |                                                                                                    |
|                       |                                                                                                    |
| guest                 |                                                                                                    |
|                       |                                                                                                    |
| •••••                 |                                                                                                    |
|                       |                                                                                                    |
| Create Another        | Cancel                                                                                                    |
| -NetTools. All rights | reserved.                                                                                                    |
|                       | Fletters, numbers and i<br>Passwords are case se<br>guest<br>••••••<br>•••••<br>Create Another<br>-NetTools. All rights |

### **Edit and View**

The *Edit Icon* allows you to edit a page, or text file directly from EZ-FileManager. The *View Icon* allows you to view a page or image.

#### **EZ-File Manager Actions**

The EZ-File Manager also has a main navigation at the top that contains all of the actions you will need to make the most of using your EZ-File Manager.

| EZ-File Manager |        |       |               |      |        |      |        |         |        |      |
|-----------------|--------|-------|---------------|------|--------|------|--------|---------|--------|------|
| Usage           | Upload | Users | Create Folder | Сору | Rename | Move | Delete | Refresh | Return | Help |

**Usage** - allows you to see how much used or free space you have on your account.

Upload - allows you to upload files to the EZ-File Manager

**Users** – lets you manage users and passwords for protected areas.

**Create Folder** - allows you to create sub directories in your EZ-File Manager

**Copy** - lets you copy a file to another sub directory in your EZ-File Manager

Rename - lets you rename any of your files

Move - allows you to move a file from one sub directory to another

Delete - lets you easily delete unwanted or unused files

Refresh - will reload the page for you to see recent changes

Return - will take you back to the Construction Tools tab

**Help** - will take you to the EZ-NetTools online help text for more information

EZ-File Manager is an essential and powerful tool to make your website building experience successful. Once you have uploaded files several times, you will find this a very easy process. This is a good skill to develop because all graphics and photos will need to be uploaded to your EZ-NetTools member account. 07/29/2010 06:13

04/29/2011 19:07

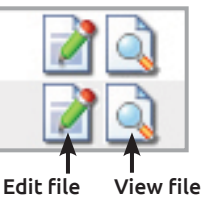